## How to query for under (X) classes scheduled

To find students that are scheduled for under a specific number use the query: Student search > New :

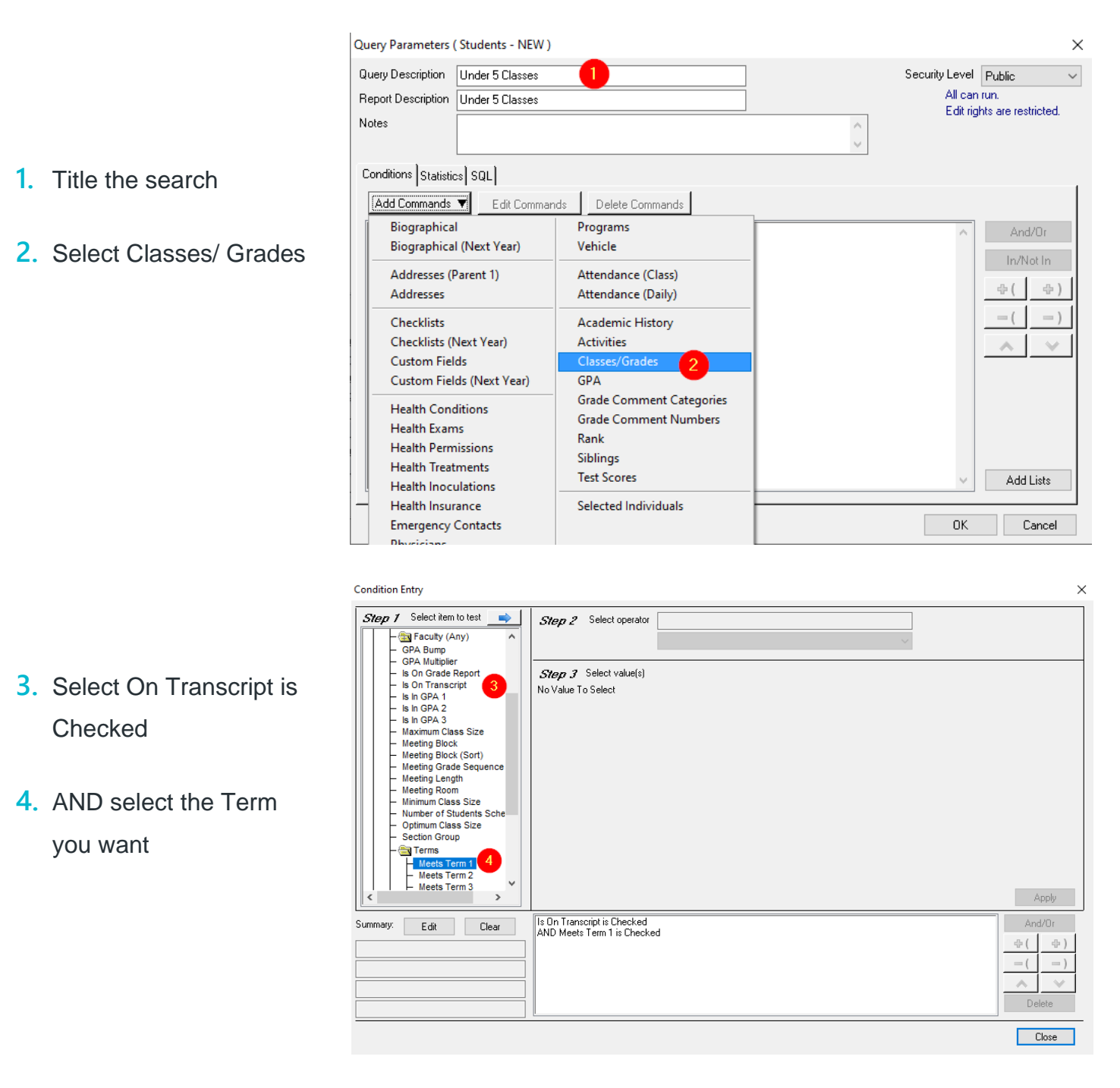

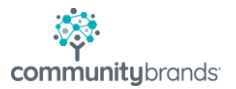

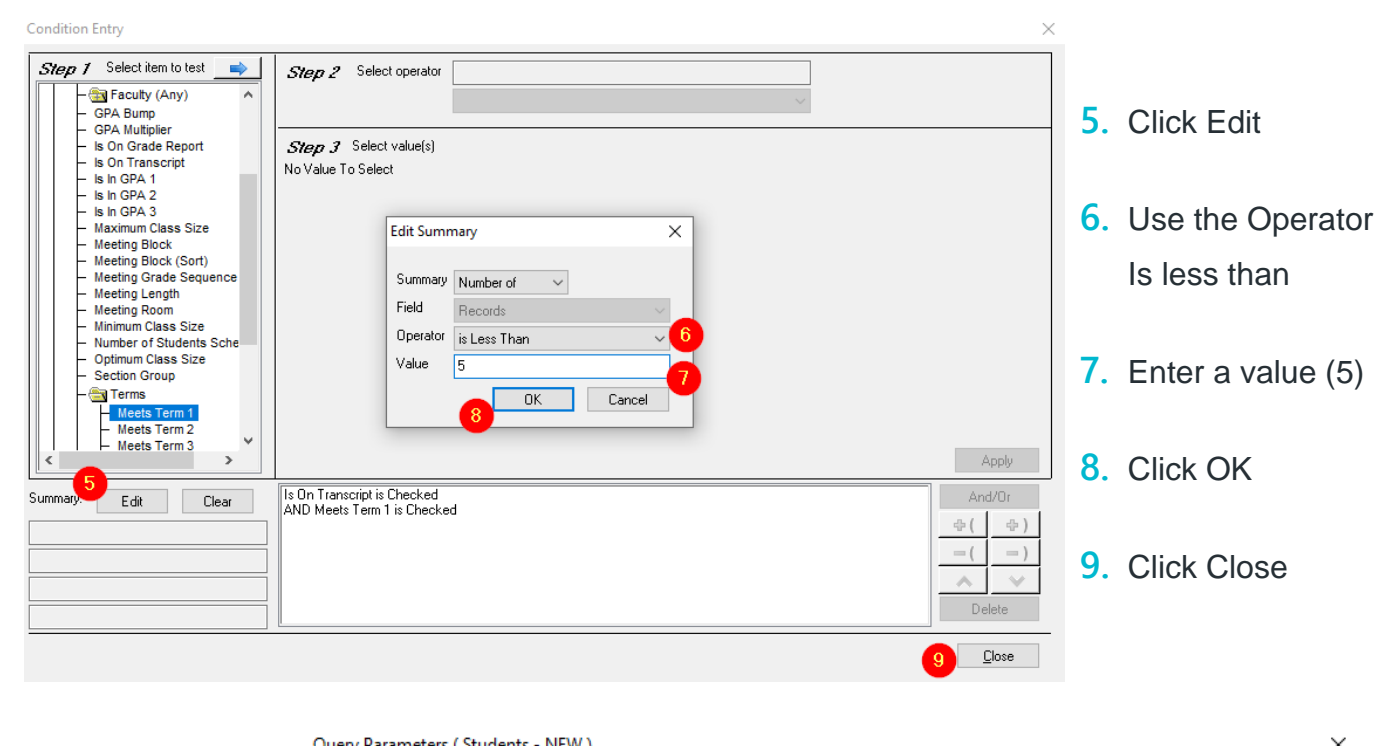

| Report Description<br>Notes | Under 5 Classes                                                     |                 | Security Level<br>All can<br>Edit rig | Public<br>run.<br>hts are restricted.               |
|-----------------------------|---------------------------------------------------------------------|-----------------|---------------------------------------|-----------------------------------------------------|
| Conditions Statistic        | cs SQL                                                              |                 |                                       |                                                     |
| Add Commands                | ▼ Edit Commands                                                     | Delete Commands |                                       |                                                     |
| AND Meets                   | umber of Records is Less T<br>cript is Checked<br>Term 1 is Checked | han 5 where     | ~                                     | In/Not In<br>⊕ ( ⊕ )<br>− ( − )<br>∧ ∨<br>Add Lists |

Your Query will look like this:

Click OK to run the query.

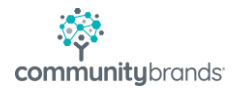